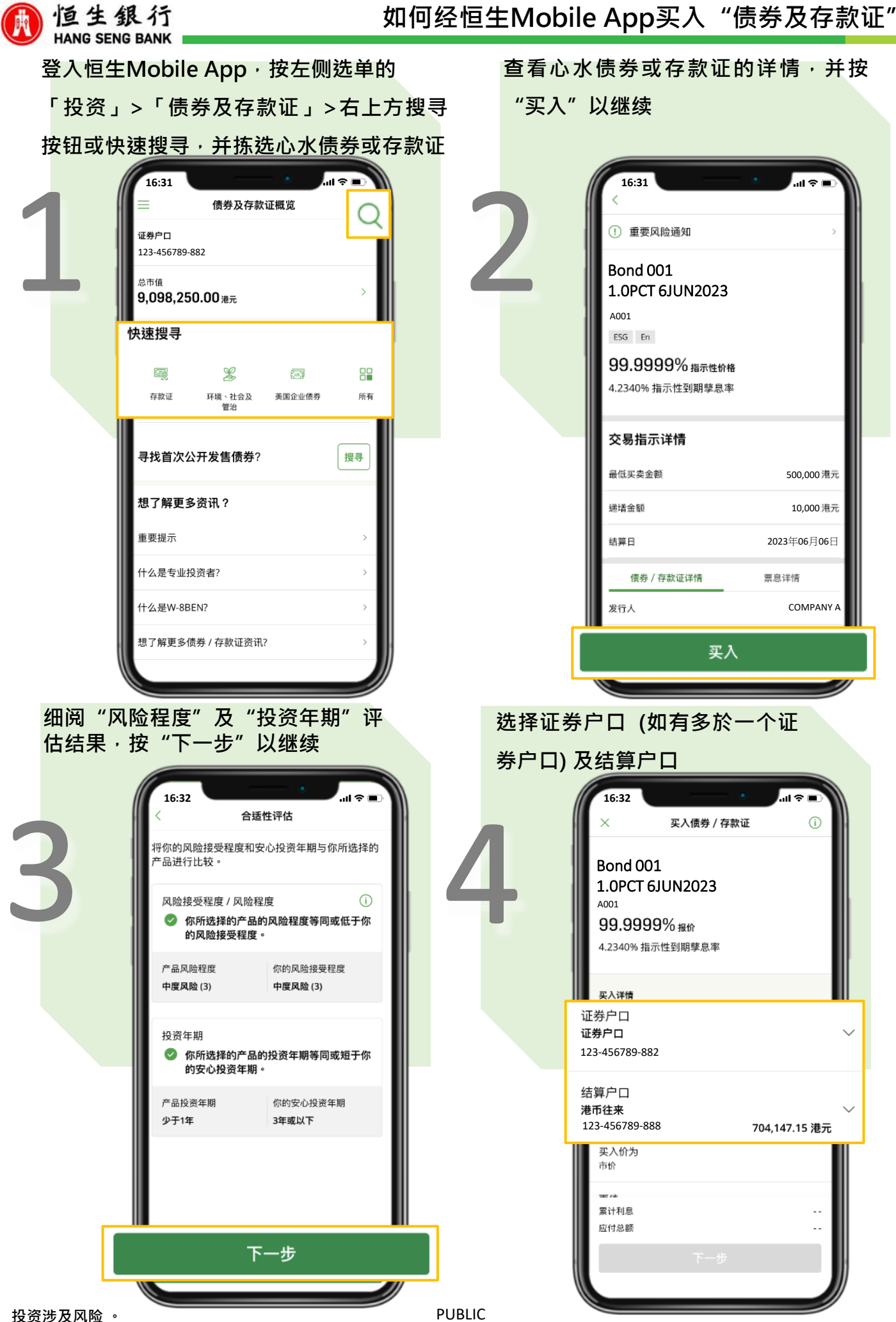

| <u>ل</u> | n何经恒生Mobile | App买入 | "债券及存款 | 证" |
|----------|-------------|-------|--------|----|
|          |             |       |        |    |

| HANG SEN | ANG SENG BANK<br>输入实入面值 · 并按 "确认" 以继续                                                                                              |           |          |              |                                                             |                                                |
|----------|----------------------------------------------------------------------------------------------------|-----------|----------|--------------|-------------------------------------------------------------|------------------------------------------------|
| 输入头      | 。入面值 ·                                                                                                    | 并按"硝      | 钠、"以继续   | 细资           | 圆所选择的债券<br>Ⅱ丶发售文件 <i>,</i>                                  | 或存款证的条款及<br>并按"下一步"以                           |
| 5        | 16:32<br>×<br>要入详情<br>证券户口<br>证券户口<br>正务户口<br>正务户口<br>正务户口<br>正务方<br>二<br>この<br>この<br>この<br>この<br>この<br>この<br>この<br>この<br>この<br>この | —— ●      |          | ·<br>#续<br>6 |                                                             | ・川 ◇ ■                                         |
| 最任       | 氏买卖金额港元 500,                                                                                                    |           | ± 10,000 |              | 恒生候券7 存款证<br>时30分至下午4时3<br>外)。                              | 机构工交易时间为星期一至五的交易日田工十9<br>0分(香港公众假期、半日交易或市场中断日除 |
|          | 最低买卖金额港元                                                                                                    | ; 500,000 |          |              | <ul> <li>信息只供参考。详制</li> <li>此网站和此应用程时<br/>产品的招揽。</li> </ul> | 青语查看有关债券 / 存款证的发售文件。<br>*所提供的资料并不构成购买或销售任何投资   |
|          |                                                                                                    | 确认        |          |              | 提示及备注                                                       | >                                              |
|          | 1                                                                                                    | 2         | 3        |              | 风险披露                                                        | >                                              |
|          | 4                                                                                                    | авс<br>5  | 6        |              | 免责声明                                                        | >                                              |
|          | GHI<br>7                                                                                                    | JKL       |          |              | 累计利息                                                        | 18.394.99 港元                                   |
|          | PQRS                                                                                                    | Οτυν      | wxyz     |              | 应付总额                                                        | 518,394.49 港元                                  |
|          |                                                                                                    | 0         |          |              |                                                             | 下一步                                            |
|          |                                                                                                    |           |          |              |                                                             |                                                |

## 买入指示已成功提交,可按"查看买卖 指示处理状况"查看详细资料

| 0 | 16:32<br>×                                         | • • • • • • • • • • • • • • • • • • •                           |        |  |  |  |
|---|----------------------------------------------------|-----------------------------------------------------------------|--------|--|--|--|
| 0 | 日本<br>我们已收到你的买人<br>作纪录及日后查询之<br>況"页面查看有关交報<br>通知你有 | 一次<br>完成交易<br>指示。请保留以下参考编号以用。你可前往"买卖指示处理状况。我们也会发出短信<br>关交易处理状况。 |        |  |  |  |
|   | 指示发出日期                                             | 2022年08月22日<br>16:32(香港町<br>间)                                  | E<br>J |  |  |  |
|   | 查看买卖指示处理状况                                         |                                                                 |        |  |  |  |
|   | 搜寻                                                 | 债券及存款证                                                          | J      |  |  |  |

.ul 🗢 🔳 16:32 核对买入资料 债券 / 存款证 Bond 001 1.0PCT 6JUN2023 名称 债券 / 存款证 A001 编号 证券户口 证券户口 123-456789-882 声明 请仔细阅读及确认以下项目。如你无法确认任何一项或对 **於所涉及的风险有不确定,请勿继续进行此指示。** 我 / 我們确认我 / 我們于过往5年内曾投资此类产品 并具备相关投资经验,及/或具备该产品类别的投资  $\checkmark$ 知识。 我 / 我們确认及同意我 / 我們已阅读、明白及接受声 明以进行认购。 1. 我 / 我们确认我 / 我们已经细阅,明白及同意受上 述发售文件约束。 2. 我 / 我们明白贵行以主事人身份向我 / 我们出售债 券/存款证,而出售给我 / 我们的债券/存款证可能由 贵行发行或来自贵行透过贵行之主事人库存账簿进行 之交易活动。我 / 我们明白在这些情况下,贵行会因 确认

核对认购详情及细阅声明,勾选同意

声明内容,并按"确认"以继续

鶞 恒生銀行